TO: EPSON 愛用者

FROM: EPSON 客服中心

主題敘述:Epson WorkForce WF-3521 如何從後方進紙匣擺放並正確列印信封

步驟 1、請先向外拉出出紙托盤(d),並豎起擋紙板(e)。

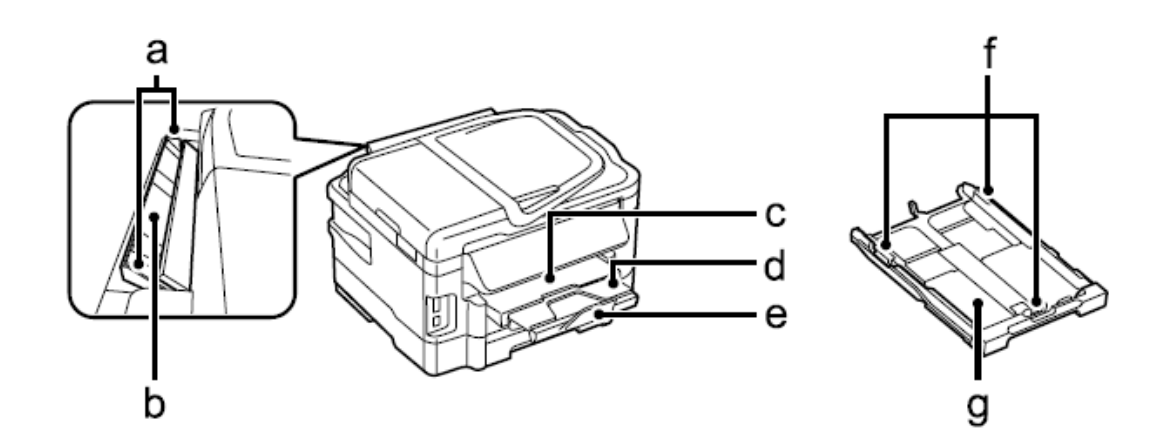

| a. | 紙張邊緣定位器 |
|----|---------|
| b. | 後方進紙槽   |
| C. | 出紙托盤    |
| d. | 延伸出紙托盤  |
| e. | 擋紙板     |
| f. | 紙張邊緣定位器 |
| g. | 進紙匣     |

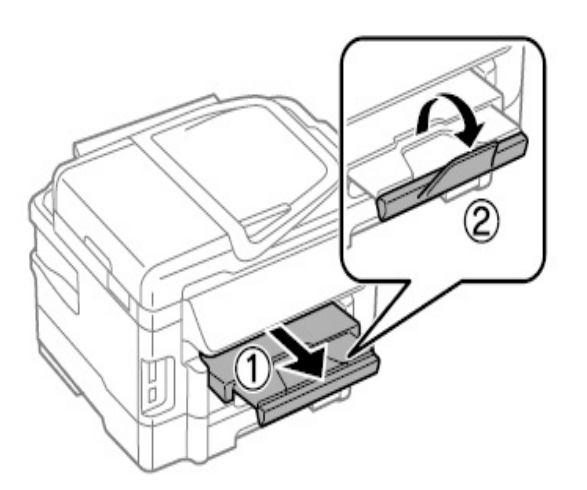

步驟 2、打開後方進紙槽。

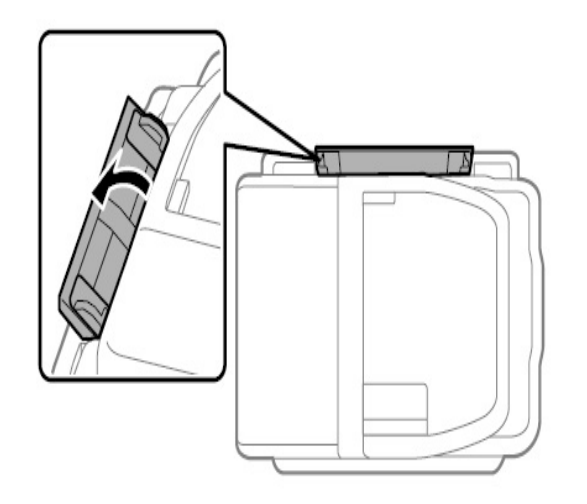

步驟 3、握住可列印面朝上,並放入後方進紙槽時,滑動紙張邊緣定位器與紙張 靠齊。

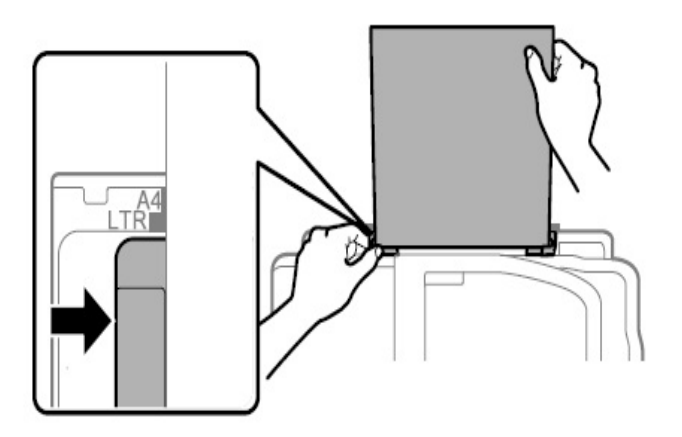

步驟 4、放入信封時,請將較窄的一邊朝前、有封口面朝下。

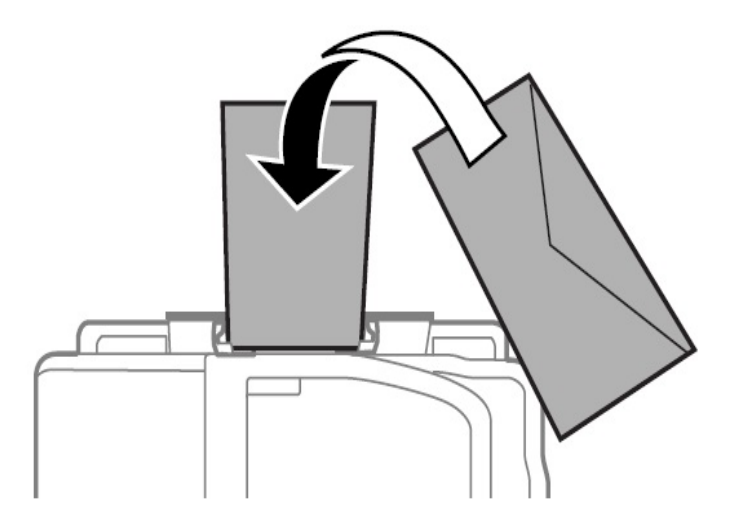

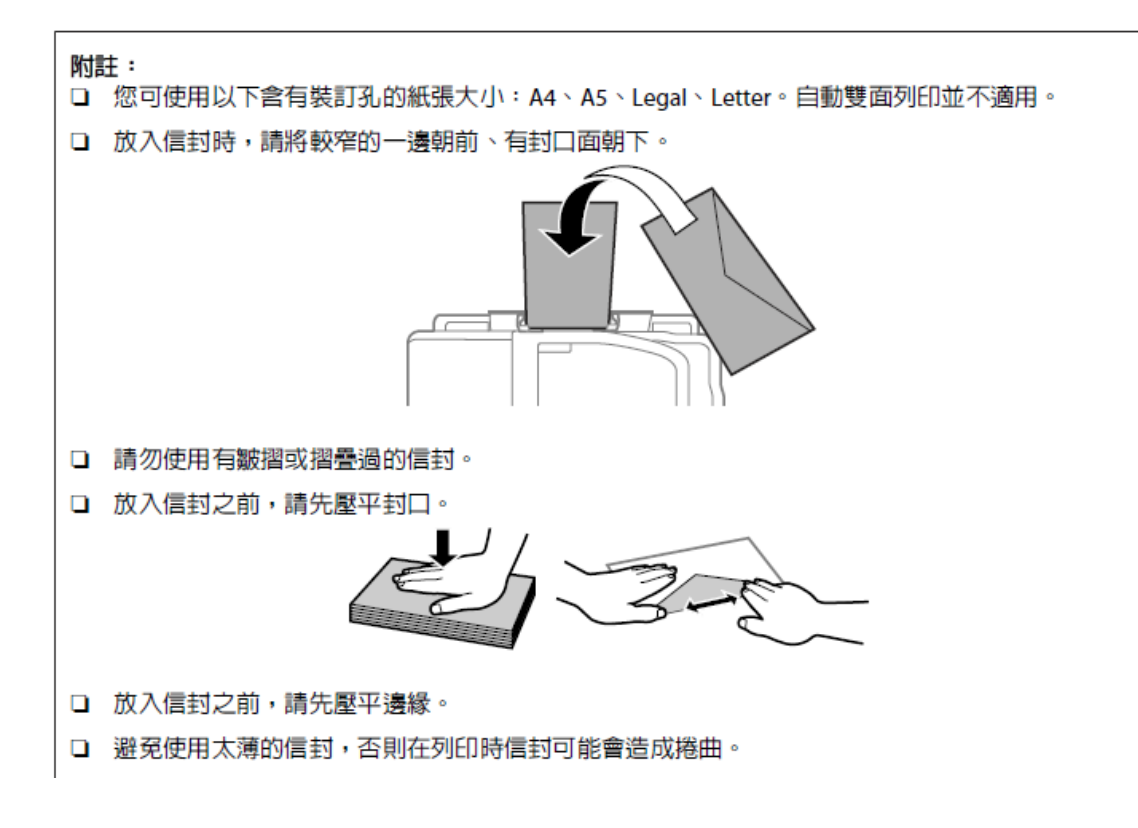

※紙張擺放錯誤時會出現「缺紙」的訊息,如果您所列印的軟體,列印方向與出 紙方向不同,建議可至驅動程式中調整相關設定。

(提供 WINDOWS 7 系統的操作流程)

請至控制台>>裝置和印表機>>滑鼠點 EPSON WF-3520 SERIES 按右鍵,

進入「列印喜好設定」功能,選擇「更多選項」功能後,勾選「旋轉180度」即 可排除。

| ➡ EPSON WF-3520 Series 列印喜好設定          |              |                                        |                     |  |  |  |  |  |
|----------------------------------------|--------------|----------------------------------------|---------------------|--|--|--|--|--|
| 主選單 更多選項 維護                            |              |                                        |                     |  |  |  |  |  |
| 列印預設值                                  | 紙張來源         |                                        | -                   |  |  |  |  |  |
| 新增/移除預設值                               | 文件大小         | A4 210 x 297                           | mm 👻                |  |  |  |  |  |
| <ul> <li></li></ul>                    | 列印方向         | <ul> <li>■ 無邊</li> <li>● 直印</li> </ul> | 設定<br>◎ 横印          |  |  |  |  |  |
|                                        | 紙張種類         | plain papers                           | plain papers  v 高 v |  |  |  |  |  |
| □□□ 文件合一<br>                           | 品質選項         | 高                                      |                     |  |  |  |  |  |
| 1 文件-快速灰階<br>國 文件-灰階                   | 色彩           | ◎ 彩色                                   | ◎ 灰階                |  |  |  |  |  |
|                                        | 📄 雙面列印       |                                        | 設定                  |  |  |  |  |  |
|                                        | 目動           |                                        | 列印濃淡度               |  |  |  |  |  |
|                                        | 版面配置         | 詞則                                     | ▼ 排列方式              |  |  |  |  |  |
|                                        | 份 <b>數</b> 1 | <b>÷</b>                               | 33 22 11            |  |  |  |  |  |
|                                        | <b></b>      | 逐份列印                                   | ☑ 反序列印              |  |  |  |  |  |
|                                        | 列印預視         | ite                                    | □ 靜音模式              |  |  |  |  |  |
| 預設值 墨水存量                               |              |                                        | 顯示設定                |  |  |  |  |  |
| 確定         取消         套用(A)         說明 |              |                                        |                     |  |  |  |  |  |

| ➡ EPSON WF-3520 Series 列印喜好設定                        |          |                    |          |  |  |  |  |
|------------------------------------------------------|----------|--------------------|----------|--|--|--|--|
| 主選單 更多選項 維護                                          |          |                    |          |  |  |  |  |
| 列印預設值                                                | 文件大小     | A4 210 x 297 mm 	► |          |  |  |  |  |
| 新增/移除預設值                                             | 實際列印的紙張  | 同文件大小              |          |  |  |  |  |
| ■ 文件-快速                                              | 📃 縮放選項   |                    |          |  |  |  |  |
| <ul> <li>■ 文件-標準品頁</li> <li>&gt; ② 文件-高品質</li> </ul> | ◎ 印至一頁   | ◎ 縮放至              | × %      |  |  |  |  |
| ◎ 文件-雙面                                              | 色彩校正     |                    |          |  |  |  |  |
| ☆ 文件-雙面二合一                                           | ◎ 自動     | ◎ 自訂 (             | 進階       |  |  |  |  |
| 副 文件-快速灰階 局 文件-按應                                    |          | l                  | 影像選項     |  |  |  |  |
|                                                      | 浮水印      | None               | <b>•</b> |  |  |  |  |
|                                                      |          | 新增/刪除              | 設定       |  |  |  |  |
|                                                      | 🔲 頁首/頁尾  |                    | 設定       |  |  |  |  |
|                                                      | 附加設定     |                    |          |  |  |  |  |
|                                                      | 📄 旋轉180度 |                    |          |  |  |  |  |
|                                                      | ▼高速      |                    |          |  |  |  |  |
|                                                      |          |                    |          |  |  |  |  |
| 預設值                                                  |          |                    | 顯示設定     |  |  |  |  |
| <b>確定</b> 取消 套用(A) <b>說明</b>                         |          |                    |          |  |  |  |  |
|                                                      |          |                    |          |  |  |  |  |